# Windows: Instalación e configuración do servidor usando recursividade

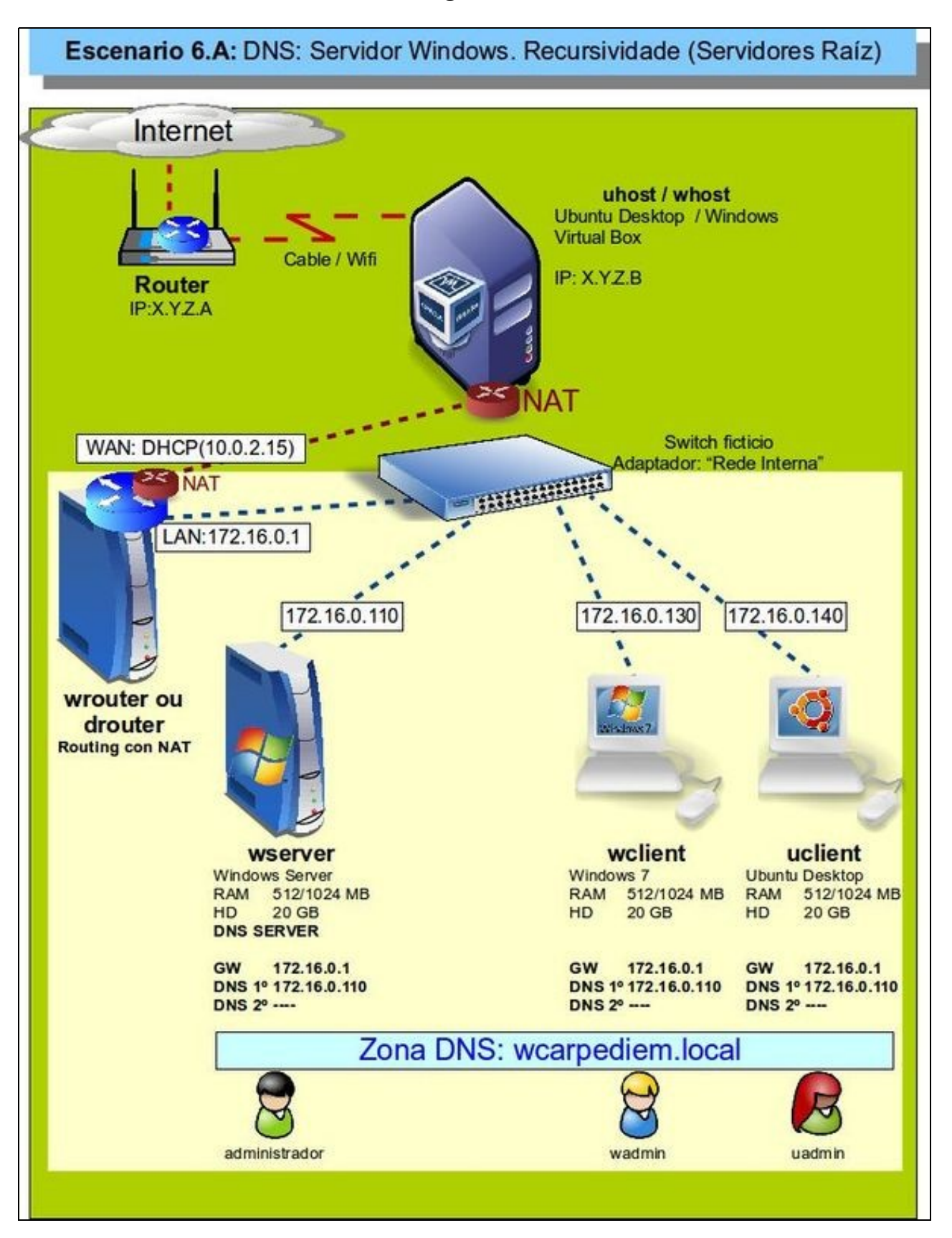

- Visto o escenario vaise instalar e configurar o servizo DNS no equipo wserver.
- Igual que na parte anterior do curso, a saída a Internet nas máquinas pódese facer usando a máquina *wrouter* ou *drouter* como router con NAT ou configurando as tarxetas das máquinas en modo de rede NAT.
- O servidor wserver terá configurada 2 zonas:
  - ◆ Zona de busca directa: wcarpediem.local
  - ◆ Zona de busca inversa: 172.16.0.0
- Ademais estará configurado para usar recursividade.
- Revisar os Conceptos básicos de DNS se non se ten claro algún dos parámetros anteriores.

### Sumario

- 1 Configuración previa da MV wserver
- 2 Instalar o servizo DNS en wserver
- 3 Propiedades do servidor DNS
- 4 Configuración do cliente DNS de wserver
- 5 Configurar zona de busca directa: wcarpediem.local
- 6 Crear zona de busca inversa para 172.16.0.0
- 7 Creación de rexistros dentro das zonas
  - 7.1 Creación de rexistros con asociacións a IPs fóra da LAN
- 8 Para fondar máis sobre DNS en Windows

### Configuración previa da MV wserver

• Facer unha instantánea de wserver coa MV apagada.

| Red                 |              |                   |                    |    |
|---------------------|--------------|-------------------|--------------------|----|
| Adaptador 1         | Adaptador    | 2 Adaptador 3     | Adaptador <u>4</u> |    |
| 👿 <u>H</u> abilitar | adaptador d  | le red            |                    |    |
| Cor                 | nectado a: 🛛 | Red interna       | \$                 |    |
|                     | Nombre:      | intnet            |                    | ×  |
| ▼ A                 | wanzadas     |                   |                    |    |
| <u>T</u> ipo de a   | daptador:    | Intel PRO/1000 MT | Desktop (82540EM)  | \$ |
| Modo p              | romiscuo:    | Denegar           |                    | :  |
| Direc               | ción MAC:    | 080027AB5A26      |                    | 0  |
|                     | 1            | Cable conectad    | 0                  |    |

A MV wserver xa debera estar configurada do escenario anterior cun único adaptador en modo Rede interna ou en modo Rede NAT se se quere evitar a necesidade da máquina *router*.

|                                                                                                    | ersion a (TCP/IPV4)                                                                      |
|----------------------------------------------------------------------------------------------------|------------------------------------------------------------------------------------------|
| eral                                                                                                    |                                                                                          |
| ede hacer que la configuración IP se<br>d es compatible con esta funcionalida<br>nsultar con el administrador de red cu<br>ropiada. | asigne automáticamente si la<br>d. De lo contrario, deberá<br>iál es la configuración IP |
| C Obtener una dirección IP automát                                                                                                  | icamente                                                                                 |
| Usar la siguiente dirección IP:                                                                                                    |                                                                                          |
| Dirección IP:                                                                                                    | 172.16.0.110                                                                             |
| Máscara de subred:                                                                                                    | 255.255.0.0                                                                              |
| Puerta de enlace predeterminada:                                                                                                    | 172 . 16 . 0 . 1                                                                         |
| Obtener la dirección del servidor D Usar las siguientes direcciones de Servidor DNS preferido:                                      | NS autométicamente<br>servidor DNS:                                                      |
| Servidor DNS alternativo:                                                                                                    |                                                                                          |

e coa configuración IP da imaxe.

## Instalar o servizo DNS en wserver

• Para instalar e configurar o servizo DNS, ir ao menú Inicio->Ferramentas administrativas->Administrar o servidor e premer en Agregar roles da categoría Roles.

| Antes de comenzar                                     | Seleccione uno o más roles para instalar en este servidor                                                                                                    |
|-------------------------------------------------------|----------------------------------------------------------------------------------------------------|
| Roles de servidor                                     | Roles:                                                                                                    |
| Servidor DNS<br>Confirmación<br>Progreso<br>Resultado | Active Directory Lightweight Directory Services     Active Directory Rights Management Services     Hyper-V     Servicios de acceso y directivas de redes     Servicios de archivo     Servicios de archivo     Servicios de certificados de Active Directory     Servicios de Escritorio remoto     Servicios de Escritorio remoto     Servicios de implementación de Mindows     Servicios de implementación de Windows     Servicios de impresión y documentos     Servicior DHOP     Servidor DHOP     Servidor DHOP     Servidor DHOP     Servidor DHOP     Mindows Server Undate Service |

Seleccionar o servidor DNS.

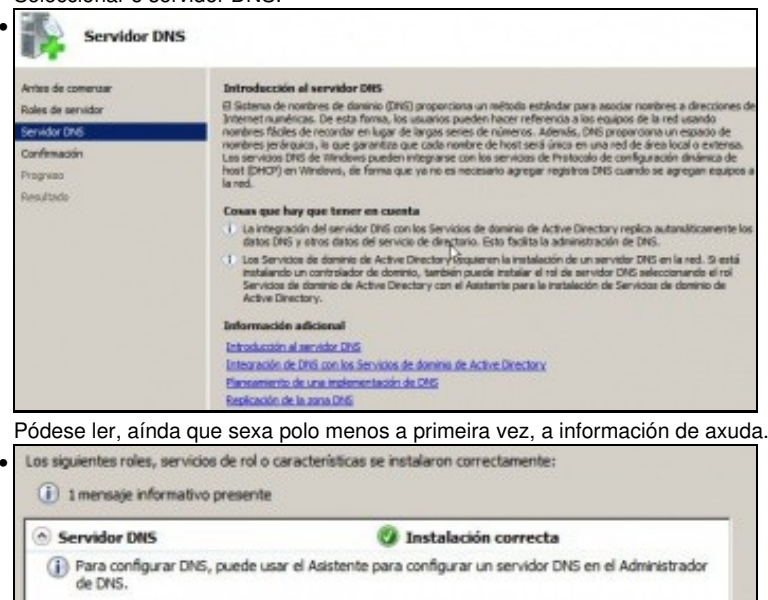

| <ul> <li>Para configurar DNS, puede<br/>de DNS.</li> </ul> | usar el Asistente par  | a configurar un serv | idor DNS en el Ar | dministrador |
|------------------------------------------------------------|------------------------|----------------------|-------------------|--------------|
|                                                            |                        |                      |                   |              |
|                                                            |                        |                      |                   |              |
|                                                            |                        |                      |                   |              |
|                                                            |                        |                      |                   |              |
|                                                            |                        |                      |                   |              |
|                                                            |                        |                      |                   |              |
|                                                            |                        |                      |                   |              |
| Imprimir, enviar por correo electrón                       | ico o guardar el infor | me de instalación    |                   |              |
|                                                            |                        |                      |                   |              |
|                                                            | < Anterior             | Siguiente >          | Cerrar            | Cancelar     |

Comezar a instalar ... Se aparece algún asistente de configuración ... cancelalo.

## Propiedades do servidor DNS

• Antes de configurar nada, nin de engadir ningunha zona, observar como está configurado o servidor DNS por defecto:

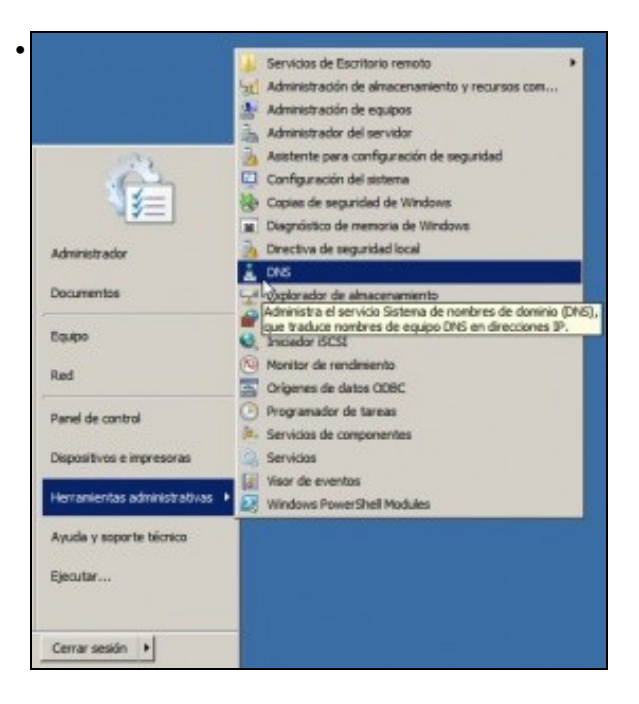

Ir ao menú Inicio->Ferramentas administrativas->DNS ou a Inicio->Ferramentas administrativas->Administrar o servidor, para

| administrar | o servidor | DNS. |
|-------------|------------|------|
|             |            |      |

| opiedades d                                  | e WSERVER                                                           |                                                      |                                             |                                                    | ?          |
|----------------------------------------------|---------------------------------------------------------------------|------------------------------------------------------|---------------------------------------------|----------------------------------------------------|------------|
| Regis                                        | tro de depuración                                                   | 1                                                    | Regis                                       | tro de evento                                      |            |
| An                                           | clajes de veracidad                                                 |                                                      |                                             | Supervisión                                        |            |
| Interfaces                                   | Reenviadores                                                        | Opciones a                                           | vanzadas                                    | Sugerencia                                         | is de raia |
| Seleccione la<br>puede escud<br>para este eq | dirección IP que da<br>har las consultas Di<br>uipo, o puede limita | rá servicio a l<br>45 en todas la<br>río a las direc | as consulta<br>a direccione<br>ciones IP se | s DNS. El servi<br>es IP definidas<br>feccionadas. | idor       |
| Esouthar en:                                 |                                                                     |                                                      |                                             |                                                    |            |
| (* Todas las                                 | direcciones IP                                                      |                                                      |                                             |                                                    |            |
| C Solo las s                                 | iguientes direccione                                                | es IP:                                               |                                             |                                                    |            |
| Dirección                                    | IP:                                                                 |                                                      |                                             |                                                    |            |
|                                              |                                                                     |                                                      |                                             |                                                    |            |
|                                              |                                                                     |                                                      |                                             |                                                    |            |
|                                              |                                                                     |                                                      |                                             |                                                    |            |
|                                              |                                                                     |                                                      |                                             |                                                    |            |
|                                              |                                                                     |                                                      | 1                                           | 1                                                  |            |

Premer co botón dereito sobre o sevidor DNS **wserver**. Na lapela **Interfaces** poderíase indicar sobre que interfaces recibiría consultas DNS no caso de ter varios.

| Regis                                         | tro de depuración                                                      | Re                                                                                                    | gistro de eventos                                               |
|-----------------------------------------------|------------------------------------------------------------------------|----------------------------------------------------------------------------------------------------|-----------------------------------------------------------------|
| An                                            | clajes de veracidad                                                    |                                                                                                    | Supervisión                                                     |
| uas sugerens<br>servidor DNS<br>o si no respo | i keerwadores<br>jaas de raiz resuelve<br>jocal, Sólo se usan<br>nden. | opcones avaruada<br>n consultas de zonas<br>si los reenviadores no                                                                                                    | que no existen en el<br>o están configurados                    |
| Servidores d                                  | e nombres:<br>dominio consileto (?                                     | 0000 del servi                                                                                                    | rection IP .                                                    |
| a.root-ser                                    | vers.net.                                                              | Contract of the second second s | 198.41.0.41                                                     |
| b.root-serv                                   | ers.net.                                                               | [                                                                                                    | 192.228.79.201]                                                 |
| c.root-serv                                   | ers.net.                                                               | []                                                                                                    | 192.33.4.12]                                                    |
| d.root-serv                                   | vers.net.                                                              | D                                                                                                    | 128.8. 10.90]                                                   |
| e.root-serv                                   | ers.net.                                                               | L                                                                                                    | 192.203.230.10]                                                 |
| f.root-serv                                   | ers.net.                                                               | [1                                                                                                    | 192.5.5.241]                                                    |
| g.root-serv                                   | vers.net.                                                              | D                                                                                                    | 192.112.36.4]                                                   |
| h.root-serv                                   | vers.net.                                                              | L                                                                                                    | 128.63.2.53                                                     |
| I mont-serve                                  | are nat                                                                | r                                                                                                    | 197 16 149 17                                                   |
| f.root-serv<br>g.root-serv<br>h.root-serv     | ers.net.<br>vers.net.<br>vers.net.                                     | 0<br>D<br>D                                                                                                    | 192.5.5.241]<br>192.112.36.4]<br>128.63.2.53]<br>197.76.149.171 |

Na lapela Suxerencias Raíz pódense observar os enderezos IP dos servidores raíz, usados no proceso de recursividade.

### Configuración do cliente DNS de wserver

 Aínda que wserver sexa o servidor de DNS tamén é cliente, e haberá que configurar o cliente DNS para que pregunte ao servidor DNS que el mesmo ten instalado.

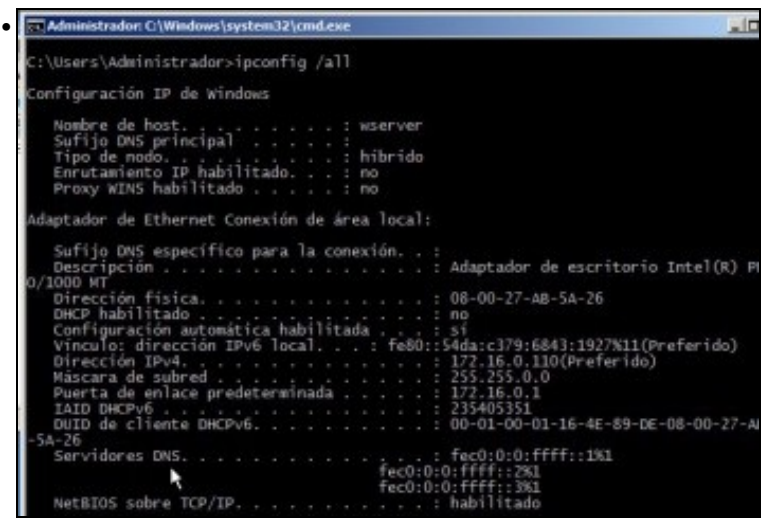

Executando ipconfig /all vese que aínda non está configurado ningún servidor DNS ao que preguntar para realizar resolucións de nomes.

.

| and the second second se |               |
|----------------------------------------------------------------------------------------------------|---------------|
| C:\Users\Administrador>ping www.google.es<br>La solicitud de ping no pudo encontrar el nost<br>. Compruebe el nombre y<br>vuelva a intentarlo.                                                                                                    | www.google.es |

Exemplo de como o wserver, aínda sendo servidor de DNS, non é quen de resolver un nome de dominio.

| ropiada.                                                                                                   | ál es la configuración IP                                 |
|----------------------------------------------------------------------------------------------------|-----------------------------------------------------------|
| C Obtener una dirección IP automáti                                                                        | camente                                                   |
| C Usar la siguiente dirección IP:                                                                          |                                                           |
| Dirección IP:                                                                                              | 172 . 16 . 0 . 110                                        |
| Máscara de subred:                                                                                         | 255.255.0.0                                               |
| Puerta de enlace predeterminada:                                                                           | 172 . 16 . 0 . 1                                          |
| C Obtener la dirección del servidor D<br>O Usar las siguientes direcciones de s<br>Servidor DNS preferido: | NS automáticamente<br>servidor DNS:<br>172 - 16 - 0 - 110 |
|                                                                                                    |                                                           |
| Servidor DNS alternativo:                                                                                  |                                                           |

Configurar o cliente DNS para que pregunte ao Servidor DNS que el mesmo ten instalado.

| Administration CI/Windows/system32/cmd.exe                                                                                                    | . O X |
|----------------------------------------------------------------------------------------------------|-------|
| C:\Users\Administrador>ping www.google.es -n 1 k                                                                                                    | -     |
| Haciendo ping a www.l.google.com [209.85.148.147] con 32 b                                                                                                    | byt   |
| Respuesta desde 209.85.148.147: bytes=32 tiempo=77ms TTL=:                                                                                                    | 126   |
| Estadísticas de ping para 209.85.148.147:<br>Paquetes: enviados = 1, recibidos = 1, perdidos = 0<br>(0% perdidos),<br>Tiempos aproximados de ida y vuelta en milisegundos:<br>Minimo = 77ms, Máximo = 77ms, Media = 77ms |       |

Agora si que o propio servidor DNS, como cliente, xa é quen de facer resolucións DNS. Para iso o servidor DNS usa o proceso de recursividade a través dos servidores raíz anteriores.

| Selecciosae Administrador: C:\Windows\system32\cmd.esse                                                                                    |
|----------------------------------------------------------------------------------------------------|
| C:∖Users∖Administrador>ipconfig ∕all<br>Configuración IP de Windows                                                                        |
| Nombre de host.<br>Sufijo DNS principal<br>Tipo de nodo                                                                                    |
| Adaptador de Ethernet Conexión de área local:                                                                                              |
| Sufijo DNS especifico para la conexión :<br>Descripción<br>escritorio Intel(R) PRO/1000 MT<br>                                             |
| DHCP habilitado<br>Configuración automática habilitada : si<br>Vinculo: dirección IPv6 local : fe80::54da:c379:6843<br>:1927x11(Preferido) |
| Direction IPv4                                                                                                    |
| Puerta de enlace predeterminada : 172.16.0.1<br>IAID DHCPv6<br>DUID de cliente DHCPv6.<br>6-4E-89-DE-08-00-27-AB-5A-26                     |
| Servidores DNS                                                                                                    |

Observar como agora xa se amosa cal é servidor de DNS ao que realizar as consultas DNS.

## Configurar zona de busca directa: wcarpediem.local

A continuación vaise crear a zona de busca directa para o dominio wcarpediem.local, isto é, dado un nome de dominio que nos diga a IP asociada.

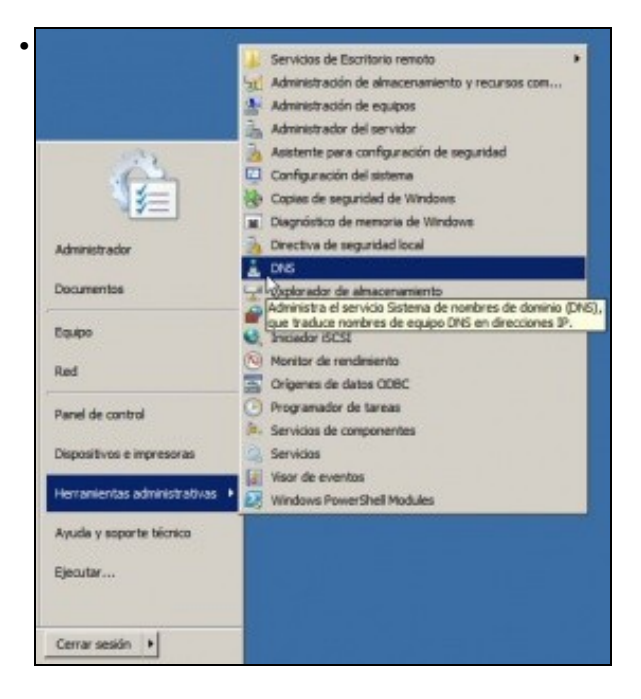

Ir ao menú Inicio->Ferramentas administrativas->DNS ou a Inicio->Ferramentas administrativas->Administrar o servidor, para administrar o servidor DNS.

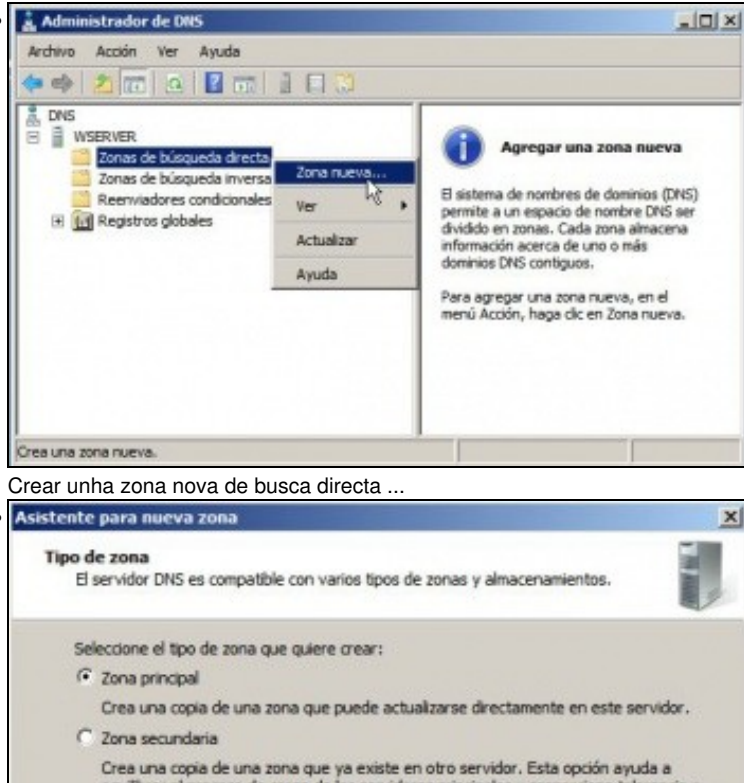

| c | errores.<br>Zona de rutas internas                                                                                                    |
|---|----------------------------------------------------------------------------------------------------|
|   | Crea una copia de zona que contiene sólo servidor de nombres (NS), inicio de<br>autoridad (SOA) y quizá registros de adherencia de host (A). Un servidor que<br>contiene una zona de rutas internas no tiene privilegios sobre dicha zona. |
| Г | Amacenar la zona en Active Directory (sólo disponible si el servidor DNS es un<br>controlador de dominio grabable)                                                                                                    |

Crear unha zona principal. Unha zona secundaria sería crear un zona de backup de outra xa existente e non é caso, nin se vai ver neste

#### curso.

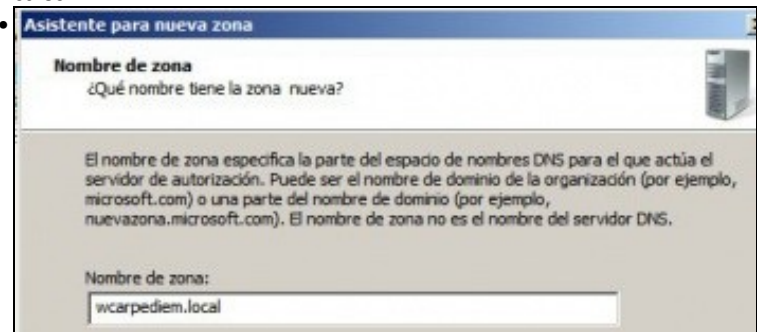

Indicar o nome da nova zona:wcarpediem.local

| Archiv     | o de zona                                                                                     |
|------------|-----------------------------------------------------------------------------------------------|
| Pu         | ede crear un archivo de zona nuevo o usar un archivo copiado de otro<br>rvidor DNS.           |
| aD)<br>ser | esea crear un archivo nuevo de zona o usar el archivo existente que copió de ot<br>vidor DNS? |
|            | Crear un archivo nuevo con este nombre de archivo:                                            |
|            | wcarpediem.local.dns                                                                          |
| C          | Usar este archivo:                                                                            |
|            |                                                                                               |
|            | Para usar este archivo existente, asegúrese primero de que se ha copiado en la                |
|            | carpeta %SystemRoot%\system32\dns en este servidor y haga luego clic en                       |

Indicar o nome do ficheiro onde se vai almacenar toda a información sobre esta zona. Como indica na imaxe ese ficheiro vai estar gardado

| Actualización dinámica<br>Puede especificar si esta zona DNS aceptará actualizaciones seguras, no se<br>o no dinámicas.                                                                                                    | eguras                            |
|----------------------------------------------------------------------------------------------------|-----------------------------------|
| Las actualizaciones dinámicas permiten que los equipos diente DNS se registr<br>dinámicamente sus registros de recursos con un servidor DNS cuando se pro                                                                                                    | en y actualicen<br>duzcan cambios |
| Seleccione el tipo de actualizaciones dinámicas que desea permitir:                                                                                                    |                                   |
| C Permitri sólo actualizaciones dinámicas seguras (recomendado para Activi<br>Esta opción sólo está disponible para las zonas que están integradas en A<br>Directory.                                                                                                    | e Directory)<br>Active            |
| <ul> <li>C Permitir todas las actualizaciones dinámicas (seguras y no seguras)</li> <li>Se aceptan actualizaciones dinámicas de registros de recurso de todos los</li> <li>Las opción representa un serio peligro para la seguridad porque p<br/>aceptar actualizaciones desde orígenes que no son de confianza.</li> </ul> | s dientes.<br>ermite              |
| No admitir actualizaciones dinámicas<br>Esta zona no acepta actualizaciones dinámicas de registros de recurso. Ti<br>actualizar sus registros manualmente.                                                                                                    | iene que                          |

# Finalización del Asistente para nueva zona

Se ha completado correctamente el Asistente para nueva zona. Ha especificado la siguiente configuración:

| Nombre:                                             | wcarpediem.local                                                                                             | *                                       |
|-----------------------------------------------------|----------------------------------------------------------------------------------------------------|-----------------------------------------|
| Tipo:                                               | Primaria estándar ]                                                                                          |                                         |
| Tipo de b                                           | úsqueda: Reenviar                                                                                            |                                         |
| Nombre o                                            | le archivo: wcarpediem.local.dns                                                                             | *                                       |
| Nota: aho<br>de que los<br>continuacio<br>nslookup. | ra debe agregar registros a la zon<br>registros se actualizan dinámicam<br>ón, compruebe la resolución de no | a o asegurarse<br>ente. A<br>ombres con |
| Para cerra<br>en Finaliza                           | r este asistente y crear la zona ni<br>r.                                                                    | ueva, haga <mark>c</mark> lic           |

# Crear zona de busca inversa para 172.16.0.0

A continuación vaise crear a zona de busca inversa para a rede 172.16.0.0, isto é, dada unha IP que nos diga o nome do equipo do dominio asociado a esa IP.

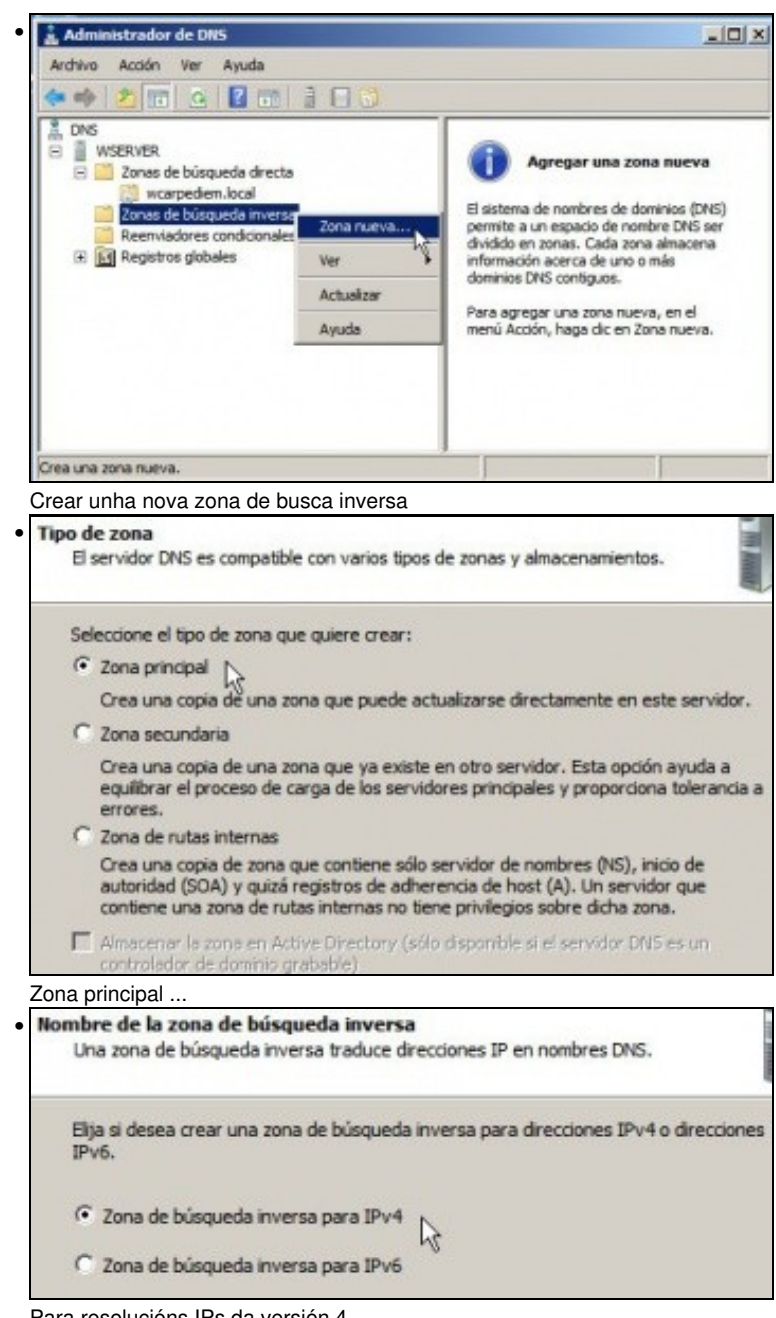

Para resolucións IPs da versión 4.

| Ur        | re de la zona de busqueda inversa<br>la zona de búsqueda inversa traduce direcciones IP en nombres DNS.                                                                                       |
|-----------|----------------------------------------------------------------------------------------------------|
| Para      | identificar la zona de búsqueda inversa, escriba el Id. de red o el nombre de zona.                                                                                                    |
|           | Id. de red:                                                                                                    |
| G         | 172 .16                                                                                                    |
|           | El Id de red es la parte de la dirección IP que pertenece a esta zona. Escriba el Id. de red en su orden normal (no en el inverso).                                                           |
|           | Si usa un cero en el Id de red, aparecerá en el nombre de la zona. Por ejemplo, el Id<br>de red 10 crearia la zona 10.in-addr.arpa, y el Id de red 10.0 crearia la zona<br>0.10.in-addr.arpa. |
| C         | Nombre de la zona de búsqueda inversa:                                                                                                    |
|           | 15.172.in-addr.arpa                                                                                                    |
|           |                                                                                                    |
| oner      | o identificador da rede-IP.                                                                                                    |
| Pu        | ede crear un archivo de zona nuevo o usar un archivo copiado de otro<br>vidor DNS.                                                                                                    |
| قD<br>ser | esea crear un archivo nuevo de zona o usar el archivo existente que copió de ot<br>vidor DNS?                                                                                                 |
| 6         | Crear un archivo nuevo con este nombre de archivo:                                                                                                    |
|           | 16.172.in-addr.arpa.dns                                                                                                    |
| C         | Usar este archivo:                                                                                                    |
|           |                                                                                                    |
|           | Para usar este archivo existente, asegúrese primero de que se ha copiado en la<br>cameta %SystemRoot%Neystem32/dos en este servidor y bana luego dir en                                       |

Igual que no caso anterior, indicar o nome do ficheiro onde se vai almacenar toda a información relacionada con esta zona. Este ficheiro gárdase na mesma ruta que no caso anterior.

| Actualiza<br>Puede<br>o no d | ción dinámica<br>especificar si esta zona DNS aceptará actualizaciones seguras, no seguras<br>inámicas.                                                                                                    | Lu line |
|------------------------------|----------------------------------------------------------------------------------------------------|---------|
| Las actu<br>dinámica         | ualizaciones dinámicas permiten que los equipos cliente DNS se registren y actualice<br>amente sus registros de recursos con un servidor DNS cuando se produzcan cambio                                                                                                    | in      |
| Seleccio                     | ne el tipo de actualizaciones dinámicas que desea permitir:                                                                                                    |         |
| C Perm<br>Esta<br>Direc      | vitr sólo actualizaciones dinámicas seguras (recomendado para Active Directory)<br>opción sólo está disponible para las zonas que están integradas en Active<br>clary.                                                                                                    |         |
| C Perm<br>Se a               | nitir todas las actualizaciones dinámicas (seguras y no seguras)<br>ceptan actualizaciones dinámicas de registros de recurso de todos los clientes.<br>Esta opción representa un serio peligro para la seguridad porque permite<br>aceptar actualizaciones desde orígenes que no son de confianza. |         |
| • No a                       | dmitir actualizaciones dinámicas<br>zona no acepta actualizaciones dinámicas de registros de recurso. Tiene que<br>alzar sus recistros manualmente.                                                                                                    |         |

Igual que antes non admitir actualizacións automáticas, xa se modificará cando se vexa DHCP.

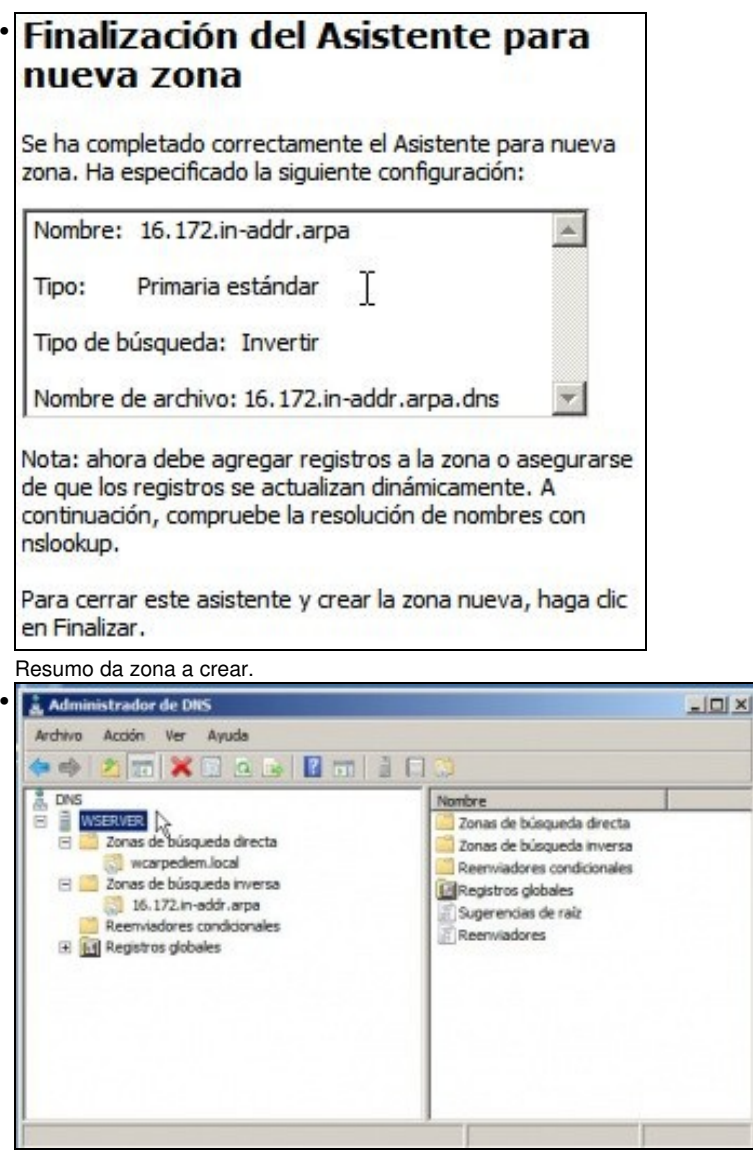

Esquema das zonas creadas.

## Creación de rexistros dentro das zonas

• Neste curso só se vai traballar cos rexistros tipo host (Coñecidos como A) e cos tipo PTR para a resolución inversa. Para afondar no coñecemento dos tipos de rexistro recoméndase: http://es.wikipedia.org/wiki/DNS#Tipos\_de\_registros\_DNS.

| Administrador de DAS<br>Archivo Acción Ver Avada                                                                                                    |                                 |                                                    |                                        |  |
|----------------------------------------------------------------------------------------------------|---------------------------------|----------------------------------------------------|----------------------------------------|--|
| •• 2 1 0 2 3 B 1 3 0 0                                                                                                    |                                 |                                                    |                                        |  |
| 1 Drs                                                                                                    | Nonbre                          | Tipo                                               | Detos                                  |  |
| in trickiveR     instanced bisquedia directa     instancedam.local     instanced bisquedia infecta     instance de bisquedia infecta     instance de bisquedia infecta     instance de bisquedia infecta     instance de bisquedia     Remrvadore condicionales     instances condicionales     instances condicionales | (guai que la carpeta principal) | Indo de autordad (SOA)<br>Servidor de nombres (NS) | [1], userver., hostmaster.<br>userver. |  |

Observar que unha vez creadas as zonas hai uns rexistros creados por defecto.

| L DNS                                                                                                    |                                                                                                    | Nombre           |  |
|----------------------------------------------------------------------------------------------------|----------------------------------------------------------------------------------------------------|------------------|--|
| <ul> <li>WSERVER</li> <li>Zonas de búsqueda dire</li> </ul>                                                                                             | ecta                                                                                                    | (igual que la ci |  |
| <ul> <li>Wcarpediem local</li> <li>Zonas de búsqueda ir</li> <li>16.172.in-addr.ai</li> <li>Reenviadores condici</li> <li>Registros globales</li> </ul> | Actualizar archivo de da<br>Volver a cargar                                                                                                    | tos del servidor |  |
|                                                                                                    | Host nuevo (A o AAAA)<br>Alias nuevo (CNAME) K<br>Nuevo intercambio de correo (MX)<br>Dominio nuevo<br>Delegación nueva<br>Registros nuevos<br>Todas las tareas |                  |  |
|                                                                                                    | Ver                                                                                                    | •                |  |
|                                                                                                    | Eliminar<br>Actualizar<br>Exportar lista                                                                                                    |                  |  |
|                                                                                                    | Propiedades                                                                                                    |                  |  |
|                                                                                                    | Ayuda                                                                                                    |                  |  |

Crear un novo rexistro tipo host, na zona de busca directa.

| ost nuevo                                     | and the second              |
|-----------------------------------------------|-----------------------------|
| Nombre (si se deja en blanco, s<br>primario): | e usa el nombre del dominio |
| router                                        |                             |
| Nombre de dominio completo (F                 | QDN):                       |
| router.wcarpediem.local.                      |                             |
| Dirección IP:                                 |                             |
| 172.16.0.1                                    |                             |
| I✔ Crear registro del puntero (               | PTR) asociado               |
|                                               |                             |

Imos comezar creando un host calquera, por exemplo **router** que apunte á IP do router (172.16.0.1). O nome podería ser calquera outro. O importante é que dado ese nome imos obter unha IP. Ademais pregunta se desexamos que se cree na zona inversa asociada á IP que se está indicando o rexistro que permita que dada esa IP se obteña ese nome de dominio, neste caso: router.

| E, DNS                                                                                                | Nombre                          | Tipo                                                              | Detse                                                                           |
|----------------------------------------------------------------------------------------------------|---------------------------------|-------------------------------------------------------------------|---------------------------------------------------------------------------------|
| WEERKER     WEERKER     WEERKER     WEERKER     WEERKER     WEERKERKERKERKERKERKERKERKERKERKERKERKERK | (gual que la carpeta principal) | Inido de autoridad (SCA)<br>Servidor de novibres (NS)<br>Hest (A) | <ul> <li>[1], voerver., hostmaaler,<br/>voerver.</li> <li>172.16-0.1</li> </ul> |

Unha vez creado o rexistro, vese na zona de busca directa, que a partir de agora a quen pregunte por **router.wcarpediem.local** váiselle devolver a IP 172.16.0.1.

| A DNS                                                                                                    | Nonbre                                                                                     | Tpo                                                                    | Datos                                                                      |
|----------------------------------------------------------------------------------------------------|--------------------------------------------------------------------------------------------|------------------------------------------------------------------------|----------------------------------------------------------------------------|
| EUERVER     EVAna de búsqueda directa     Consa de búsqueda directa     Evana de búsqueda inversa     Evana de búsqueda inversa     Evana de búsqueda inversa     Evana de búsqueda inversa     Evana de búsqueda inversa     Evana de búsqueda inversa | (gual que la carpeta principal)<br>(gual que la carpeta principal)<br>(172, 16.0, 1)<br>(g | Dricio de autoridad (SDA)<br>Servidor de nambrez (HS)<br>Puntero (HTR) | <li>(2), warver., hostmaster.<br/>worver.<br/>router.wcarpedem.local.</li> |

Pola contra, a quen pregunte por cal é o nome de dominio asociado a 172.16.0.1 váiselle devolver router.wcarpediem.local

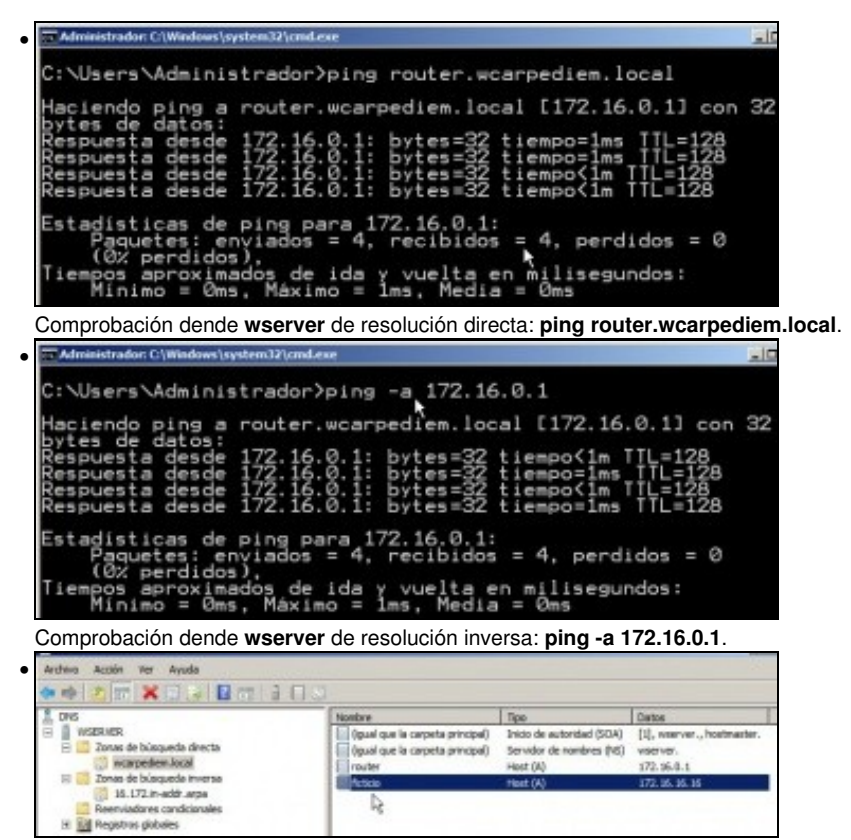

Pódese crear o que se desexe. Por exemplo un host chamado **ficticio** con IP que non ten ningún equipo da LAN: **172.16.16.16**. Crear tamén o rexistro de busca inversa (PTR).

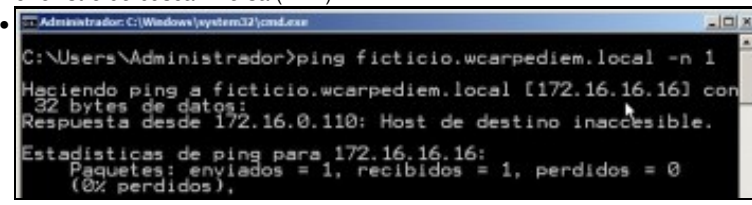

Comprobar como o servidor DNS resolve ben: **ping ficticio.wcarpediem.local**, pero claro logo o ping non funciona porque non hai ningún equipo con IP 172.16.16.16, pero o que importa é que o servidor DNS fixo o seu traballo.

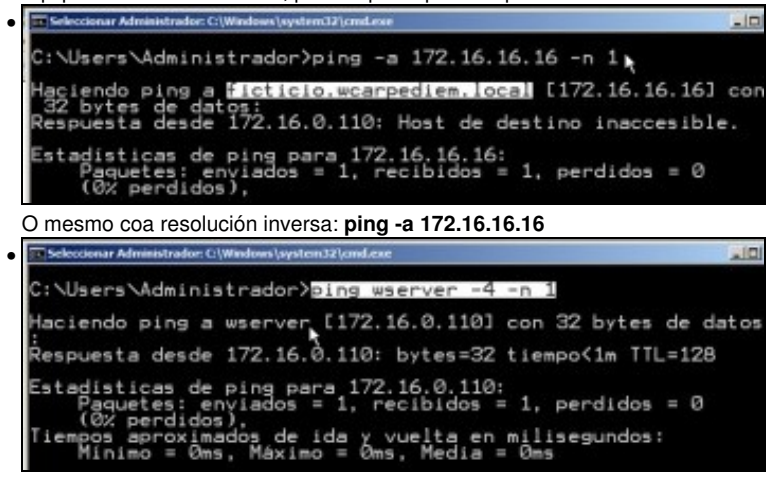

Pero que pasa co propio nome do servidor: **wserver**?. Se se pregunta polo nome a secas, faise a resolución correctamente, porque se está usando outro protocolo de Windows: NetBIOS sobre TCP/IP, e non TCP/IP puro e duro. O parámetro -4 indica que se faga o ping usando a versión 4 do protocolo IP.

| Selectionar Administrator: C\Windows\system32\and\exe                                                               | _i0i     |
|----------------------------------------------------------------------------------------------------|----------|
| C:\Users\Administrador>ping wserver.wcarpediem.local                                                                | -4 -n 1  |
| La solicitud de ping no pudo encontrar el host wserve<br>ediem.local. Compruebetel nombre y<br>vuelva a intentarlo. | er.wcarp |

Pero se se fai ping a **wserver.wcarpediem.local**, o cliente DNS de **wserver**, pregunta ao servidor DNS que el mesmo ten instalado, e na zona que xestiona non ten ningún host chamado **wserver**.

| , ONS                                                                                                    | Nombre                          | Tipa                      | Detos          |
|----------------------------------------------------------------------------------------------------|---------------------------------|---------------------------|----------------|
| WSERVER     Zonas de búsqueda directa     Zonas de búsqueda directa     Zonas de búsqueda inversa     20.172.m-addr.arps     Remniadores condicionales     E    Registros globales | (gual que la carpeta principal) | Inicio de autoridad (SCA) | [1], wserver., |
|                                                                                                    | (gual que la carpeta principal) | Servidor de nombres (NS)  | wserver.       |
|                                                                                                    | (router                         | Host (A)                  | 172, 16.0, 1   |
|                                                                                                    | Rictol                          | Host (A)                  | 172, 16.0, 1   |
|                                                                                                    | waerver                         | Host (A)                  | 172, 16.0, 110 |
|                                                                                                    | wident                          | Host (A)                  | 172, 16.0, 130 |
|                                                                                                    | u dent                          | Host (A)                  | 172, 16.0, 140 |

Ben, pois procedamos a dar de alta na zona de busca directa (e na inversa) os rexistros asociados a **wserver**, **wclient** e **uclient** coas súas IPs correspondentes, segundo o escenario.

| DNS .                                                                                                    | Nonbre                                                                                                    | Tipo                                                                                                    | Catos                                                                                                    |
|----------------------------------------------------------------------------------------------------|----------------------------------------------------------------------------------------------------|----------------------------------------------------------------------------------------------------|----------------------------------------------------------------------------------------------------|
| VOBPORI     Single de biumparde directa     warpoeden Acol     Single de biumparde directa     warpoeden Acol     Single Acontector additionale     Registrus globales | Egual que la carpeta principal)           (gual que la carpeta principal)           172:16-0.1           172:16-0.130           172:16-0.140           172:16:0.140           172:16:0.16 | Inido de autoridad (SOA)<br>Servidor de nombres (NS)<br>Auntero (PTR)<br>Auntero (PTR)<br>Auntero (PTR)<br>Auntero (PTR)<br>Auntero (PTR) | [6], vserver., hostnester.<br>vserver.<br>router.wcarpedien.local.<br>vserver.vcarpedien.local.<br>vdent.vcarpedien.local.<br>dent.vcarpedien.local.<br>ficticio.wcarpedien.local. |

Este é o resultado de crear os hosts na zona de busca directa anterior e que ao mesmo tempo creara o rexistro PTR asociado.

| C:\Users\Administrador)ping uclient.wcarpediem.local -n 1                                                                                       |
|----------------------------------------------------------------------------------------------------|
| Haciendo ping a uclient.wcarpediem.local [172.16.0.140] con<br>32 bytes de datos:<br>Respuesta desde 172.16.0.110: Host de destino inaccesible. |
| Estadisticas de ping para 172.16.0.140:<br>Paquetes: enviados = 1, recibidos = 1, perdidos = 0<br>(0% perdidos),                                |

A estas alturas **uclient** aínda está apagado e non configurado, co cal se dende **wserver** se fai un ping a **uclient.wcarpediem.local** o servidor DNS resolverá correctamente pero non se pode facer ping ao cliente porque está apagado.

| Seleccionar Administrador: C:\Windows\system32\cmd.exe                                                                                         |
|----------------------------------------------------------------------------------------------------|
| C:\Users\Administrador)ping -a 172.16.0.140 -n 1                                                                                               |
| Haciendo ping a uclient.wcarpediem.local [172.16.0.140] co<br>32 bytes de datos:<br>Respuesta desde 172.16.0.110: Host de destino inaccesible. |
| Estadisticas de ping para 172.16.0.140:<br>Paquetes: enviados = 1, recibidos = 1, perdidos = 0<br>(0% perdidos),                               |

A resolución inversa tamén funciona correctamente.

### Creación de rexistros con asociacións a IPs fóra da LAN

• Nesta ocasión vaise facer unha asociación dun nome de dominio de wcarpediem.local cunha IP dun servidor que non está na LAN. Neste caso facendo un ping a www.usc.es obtense a IP: 193.144.75.244

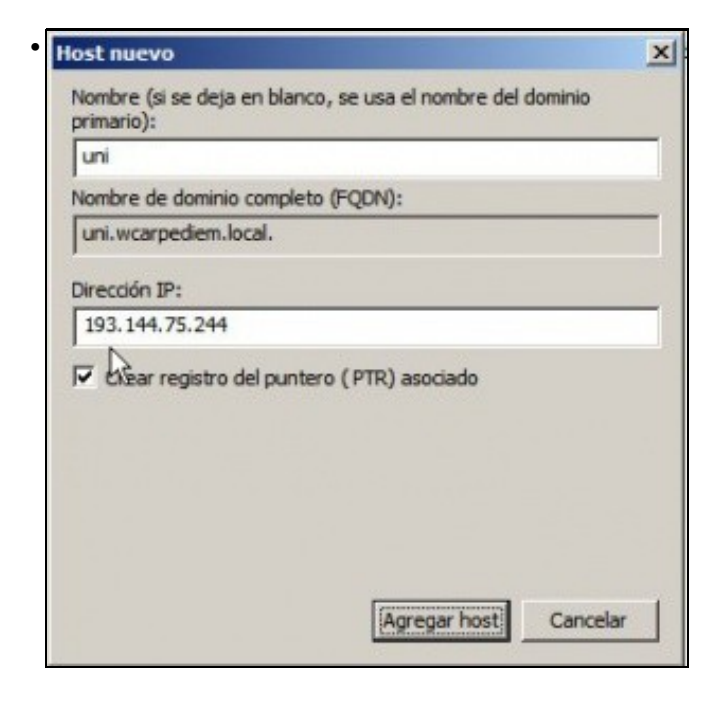

Crear un rexistro na zona de busca directa wcarpediem.local chamado uni e coa IP: 193.144.75.244.

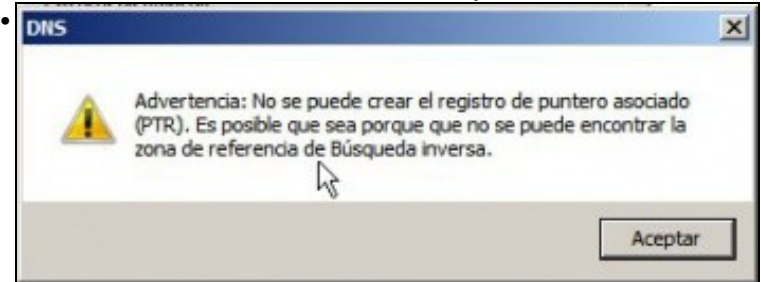

Como non hai creada ningunha zona de busca inversa para a rede IP: 102.144.75.0, por iso nos dá un aviso de que non vai poder crear o rexistro para a busca inversa (PTR).

| DNS                                                                                                    | Northre                                                                                                    | Tipo                                                                                                    | Detpe                                                                                                    |
|----------------------------------------------------------------------------------------------------|----------------------------------------------------------------------------------------------------|----------------------------------------------------------------------------------------------------|----------------------------------------------------------------------------------------------------|
| WSERNER                                                                                                    | (gual que la carpeta principal)                                                                                             | Inido de autoridad (SOA)                                                                                              | [1], weerver., hostmaster                                                                                                    |
| E Zonas de búsqueda directa                                                                                                    | (gual que la carpeta principal)                                                                                             | Servidor de nombres (NS)                                                                                              | NSCIPCI.                                                                                                    |
| a warpedenvoca                                                                                                    | router                                                                                                    | Hest (A)                                                                                                    | 172.16.0.1                                                                                                    |
| is 172 in addr are h                                                                                                    | ficado                                                                                                    | Host (A)                                                                                                    | 172.16.16.15                                                                                                    |
| Reenviadores condicionales                                                                                                    | waarver                                                                                                    | Ploet (A)                                                                                                    | 172.16.0.110                                                                                                    |
| H Registres gisbales                                                                                                    | - underst                                                                                                    | Heat (A)                                                                                                    | 172.16/0.130                                                                                                    |
|                                                                                                    |                                                                                                    | Hest (A)                                                                                                    | 193.144.75.244                                                                                                    |
| rexistro creado na zona de                                                                                                    | e busca directa.                                                                                                    |                                                                                                    |                                                                                                    |
| Seleccionar Administrador: C:\Windows\ay                                                                                                    | stem32\cmd.exe                                                                                                    |                                                                                                    |                                                                                                    |
|                                                                                                    |                                                                                                    |                                                                                                    |                                                                                                    |
| : Vusers Administrador                                                                                                    | ping uni.wcarp                                                                                                    | ediem.local                                                                                                    | -n 1                                                                                                    |
| laciendo pina a uni wa                                                                                                    | Incodi en local                                                                                                    | 192 144 75                                                                                                    | 2441 con 1                                                                                                    |
| bytes de datos:                                                                                                    | arpearem. rocar                                                                                                    | 1290.144.70                                                                                                    | . 2441 6011                                                                                                    |
| lempo de espera agota                                                                                                    | do para esta so                                                                                                    | licitud.                                                                                                    |                                                                                                    |
|                                                                                                    |                                                                                                    |                                                                                                    |                                                                                                    |
| stadisticas de ping p                                                                                                    | para 193.144.75.                                                                                                    | 244:                                                                                                    | 122 C. 14                                                                                                    |
| Paquetes: enviados                                                                                                    | = 1, recibidos                                                                                                    | = 0, perdi                                                                                                    | dos = 1                                                                                                    |
| (100% perdidos),                                                                                                    |                                                                                                    |                                                                                                    | •                                                                                                    |
|                                                                                                    |                                                                                                    |                                                                                                    |                                                                                                    |
|                                                                                                    |                                                                                                    |                                                                                                    |                                                                                                    |
| comprobar que o servidor re                                                                                                    | solve correctamente                                                                                                    |                                                                                                    |                                                                                                    |
| comprobar que o servidor re<br>Universidade de Santiago de Comp                                                                                                    | solve correctamente<br>ostela - Inicio - USC - Windo                                                                        | ws Internet Explore                                                                                                   | er .                                                                                                    |
| Comprobar que o servidor re<br>Universidade de Santiago de Comp                                                                                                    | solve correctamente<br>ostela - Inicio - USC - Windo                                                                        | ws Internet Explore                                                                                                   | er.                                                                                                    |
| comprobar que o servidor re<br>Universidade de Santiago de Comp<br>Conversidade de Mattiago de Comp                                                                                                    | solve correctamente<br>ostela - Inicio - USC - Windo<br>cal PI & ++                                                         | ws Internet Explore                                                                                                   | e de Santiaco de                                                                                                    |
| omprobar que o servidor re<br>Universidade de Santiago de Comp<br>Conversidade de Mattiago de Comp                                                                                                    | solve correctamente<br>ostela - Inicio - USC - Windo<br>cal P 2 4                                                           | ws Internet Explore                                                                                                   | e de Santiago de                                                                                                    |
| Comprobar que o servidor re<br>Universidade de Santiago de Comp<br>Catellano   English                                                                                                    | solve correctamente<br>ostela - Inicio - USC - Windo<br>cal P - C + +                                                       | ws Internet Explore Universidad Directorio p                                                                          | e de Santiago de 1<br>ersoal   Mapa do web                                                                                                    |
| omprobar que o servidor re<br>Universidade de Santiago de Comp                                                                                                    | solve correctamente<br>ostela - Inicio - USC - Windo<br>cal P - P - +                                                       | Ves Internet Explore                                                                                                  | te de Santiago de 1<br>ersoal   Mapa do web<br>stela ()                                                                                                    |
| Castellane   English                                                                                                    | solve correctamente<br>ostela - Inicio - USC - Windo<br>cal P - E +<br>Universidade de Sar                                  | ws Internet Explore                                                                                                   | e de Santiago de 1<br>erscal   Mapa do web<br>itela                                                                                                    |
| omprobar que o servidor re<br>Universidade de Santiago de Comp                                                                                                    | solve correctamente<br>ostela - Inicio - USC - Windo<br>cal P - +<br>Universidade de Sar<br>Campos de Excelo                | VIS Internet Explore<br>VIII Universidad<br>Directorio p<br>atiago de Compos<br>encia Internacional                   | e de Santiago de<br>ersoal   Mapa do web<br>stella                                                                                                    |
| omprobar que o servidor re<br>Universidade de Santiago de Comp<br>Captellano   Englah C<br>USCC Control de Comp<br>Captellano   Englah C<br>USCC Control de Comp<br>Captellano   Englah C<br>Captellano   Englah C<br>C<br>Captellano   Englah C<br>C<br>Captellano   Englah C<br>C<br>C<br>C<br>C<br>C<br>C<br>C<br>C<br>C<br>C<br>C<br>C<br>C      | solve correctamente<br>ostela - Inicio - USC - Windo<br>cal P + +<br>Universidade de Sar<br>Campos de Excele                | ws Internet Explore<br>We Universidad<br>Directorio p<br>atiago de Compos<br>encia Internacional                      | ie de Santiago de<br>ersoal   Mapa do web<br>stela                                                                                                    |
| Comprobar que o servidor re<br>Universidade de Santiago de Comp<br>Castellano   English<br>USCC   Castellano   English<br>Disco = Universidade de Santiago de C                                                                                                    | solve correctamente<br>ostela - Inicio - USC - Windo<br>cal P +<br>Universidade de Sar<br>Campus de Excele<br>Compostele    | ws Internet Explore<br>W Universidad<br>Directorio p<br>atilago de Compos<br>ancia Internacional                      | te de Santiago de<br>erssal   Mapa do web<br>itela                                                                                                    |
| omprobar que o servidor re<br>Universidade de Santiago de Compo<br>Castellano   English (Castellano   English (Cast                                                                                                    | solve correctamente<br>ostela - Inicio - USC - Windo<br>cal P + +<br>Universidade de Sar<br>Campos de Excele<br>Campostela  | ws Internet Explore<br>Will Universided<br>Directorio p<br>atiago de Compos<br>encia Internacional                    | ie de Santiago de<br>erssal   Mapa do web<br>itela  <br>Loc. in Dorien And                                                                                                    |
| omprobar que o servidor re<br>Universidade de Santiago de Comp<br>Castellano   Englah<br>USCC   Disconsection<br>Inico = Universidade de Santiago de C<br>Principa de acceso<br>Etudentes                                                                                                    | solve correctamente<br>ostela - Inicio - USC - Windo<br>cal P +<br>Universidade de Sar<br>Campos de Excele<br>Compostela    | ws Internet Explore<br>W Universidad<br>Directorio p<br>atiago de Compos<br>encia Internacional                       | te de Santiago de<br>ersoal   Mapa do web<br>itela f<br>duco do Dontes Ann<br>from Anno Santa anno                                                                                                    |
| omprobar que o servidor re<br>Universidade de Santiago de Comp<br>Carcelano   Englah &<br>USCC   Carcelano   Englah &<br>USCC   Comp<br>Dicio = Universidade de Santiago de C<br>Perfis de acceso<br>Enuderose<br>Enuderose                                                                                                    | solve correctamente<br>ostela - Incio - USC - Windo<br>cal P +<br>Universidade de Sar<br>Campos de Excele<br>Campostele     | ws Internet Explore<br>We Universidad<br>Directorio p<br>atiago de Compos<br>encia Internacional                      | te<br>le de Santiago de<br>erssal   Mapa do web<br>itela  <br>fore son fores de g<br>fore de ga Porte                                                                                                    |
| Castellano   English<br>Disco e Universidade de Santiago de Compo<br>Televisional de la compo<br>Castellano   English<br>Disco e Universidade de Santiago de C<br>Perfis de acceso<br>Entudentes<br>Futuros estudentes<br>Futuros estudentes                                                                                                    | solve correctamente<br>ostela - Inclo - USC - Windo<br>cal P - +<br>Universidade de Sar<br>Campos de Escele<br>Compostela   | ws Internet Explore<br>I Universidad<br>Directorio p<br>stiago de Compos<br>encia Internacional                       | te de Santiago de<br>ensoal   Maga do Meb<br>stela  <br>for Read Device der B<br>(so Read Device der B<br>(so Read Device der B<br>(so Read Device der B                                                                                                    |
| Comprobar que o servidor re<br>Universidade de Santiago de Comp<br>Castellano   Englah<br>USCO   Disco   Disco  <br>Disco   Universidade de Santiago de C<br>Disco   Universidade de Santiago de C<br>Prico   Universidade de Santiago de C<br>Enclaros<br>Enclaros<br>Enclaros<br>Enclaros   Internacionalis                                                                                                    | solve correctamente<br>ostela - Inicio - USC - Windo<br>cal P +<br>Universidade de Sar<br>Campos de Excele<br>Compostela    | ws Internet Explore<br>We Universided<br>Directorio p<br>atiago de Compos<br>ancia Internacional                      | te de Santiago de<br>ersoal   Mapa do iveb<br>itela {<br>deux, su doures de de<br>from esco fonde de de<br>from esco fonde de de<br>su dour ( preset de de<br>la an a sultan eg to                                                                                                    |
| Comprobar que o servidor re<br>Universidade de Santiago de Comp<br>Castellano   English<br>USCC   Comp<br>Enclish   English<br>DUSCC   Comp<br>Enclish   English<br>Castellano   English<br>DUSCC   Comp<br>Enclish   English<br>Castellano   English<br>Castellano   En         | solve correctamente<br>ostela - Inicio - USC - Windo<br>cal P +<br>Universidade de Sar<br>Campus de Excele<br>Compostele    | ws Internet Explore<br>W Internet Explore<br>Directorio p<br>atiago de Compos<br>encia Internacional                  | te de Sentiago de<br>erosal ( Mapa do ueb<br>tela (<br>for en de el Porte de el<br>for en de el Porte<br>( an en Jacilier eg el<br>ATRÍCULA                                                                                                    |
| Comprobar que o servidor re<br>Universidade de Santiago de Comp<br>Castellano   Englah<br>U SCC   U SCC   U Comp<br>Thicle = Universidade de Santiago de C<br>Perfis de acceso<br>Estudantes<br>Estudantes intermacionais<br>Estudantes egresados<br>Percoal de administractin =                                                                                                    | solve correctamente<br>ostela - Inclo - USC - Windo<br>cal P - +<br>Universidade de Sar<br>Campos de Escele<br>Compostela   | ws Internet Explore<br>I Universidad<br>Directorio p<br>striago de Compos<br>encia Internacional                      | te de Santiago de<br>erssal   Mapa do Meb<br>etela (<br>como de ge portes<br>como fonte de ge<br>como fonte de ge<br>como |
| Comprobar que o servidor re<br>Universidade de Santiago de Comp<br>Castellano   Englah<br>USCO = Universidade de Santiago de C<br>Enclo = Universidade de Santiago de C<br>Portís de acceso<br>Encudantes<br>Encudantes<br>Encudantes internacionais<br>Encudantes egresados<br>Pervisoi de administración e<br>servicio                                                                                                    | solve correctamente<br>ostela - Inicio - USC - Windo<br>cal P +<br>Universidade de Sar<br>Campos de Excele<br>Compostele    | ves Internet Explore<br>Vertex Internet Explore<br>Directorio p<br>atiago de Compos<br>encia Internacional<br>M.<br>2 | te de Santiago de<br>erssal   Mapa do Meb<br>stela f<br>for to do forde de de<br>roca porte de de<br>roca porte de de<br>roca porte de de<br>roca porte de de<br>ATRÍCULA<br>011-2012                                                                                                    |
| Castellano   Englah<br>Custellano   Englah<br>Custellan | solve correctamente<br>ostela - Inicio - USC - Windo<br>cal P +<br>Universidade de Sar<br>Campos de Excele<br>Compostele    | we Internet Explore<br>We Universided<br>Directorie p<br>atiago de Compos<br>encia Internacional<br>Mu<br>2           | e de Sentiago de<br>e sosal ( Mapa do uelo<br>itela )<br>(no de el provincio de<br>origina de el provincio<br>(no de el provincio de<br>origina de el provincio<br>(no de el provincio de<br>origina de el provincio<br>(no de el provincio de<br>origina de el provincio<br>(no de el provincio de<br>origina de el provincio de<br>origina de el provincio<br>(no de el provincio de<br>origina de el provincio de<br>origina de origina de<br>origina de origina de<br>origina de origina de origina de<br>origina de origina de<br>origina de origina de origina de<br>origina de<br>origina de origina                                                                                                    |
| Comprobar que o servidor re<br>Universidade de Santiago de Comp<br>Castellano   Englah<br>USCC   Castellano   Englah<br>USCC   Castellano   Englah<br>USCC   Castellano   Englah<br>USCC   Castellano   Englah<br>Castellano   Englah<br>USCC   Castellano   Englah<br>Castellano   Englah<br>Castellano   Eng       | solve correctamente<br>ostela - Inclo - USC - Windo<br>cal P - + +<br>Universidade de Sar<br>Campos de Excele<br>Compostele | ws Internet Explore<br>W Inversidad<br>Directorio p<br>striago de Compos<br>encia Internacional<br>M.<br>2            | er de Santiago de<br>erssal   Maça do ueb<br>etela f<br>fue de forget (Deres<br>(reformed forget)<br>(reformed forget)<br>(reformed forget)<br>(reformed forget)<br>(reformed forget)<br>ATRÍCULA<br>011-2012 de<br>forget for get (Santa                                                                                                    |
| Comprobar que o servidor re<br>Universidade de Santiago de Comp<br>Castellano   Englah<br>UNIVERSIDA (ALLERSIN)<br>Castellano   Englah<br>UNIVERSIDA (ALLERSIN)<br>DE Servido de Santiago de C<br>Encla e Universidade de Santiago de C<br>Encla e Universidade de Santiago de C<br>Encla e Universidade de Santiago de C<br>Encla e Universidade de Santiago de C<br>Enclanos e Universidade de Santiago de C<br>Enclanos e Universidade de San                                                                                             | solve correctamente<br>ostela - Inicio - USC - Windo<br>cal P + +<br>Universidade de Sar<br>Campus de Excele<br>Compostele  | ves Internet Explore<br>i Universidad<br>Directorio p<br>atiago de Compos<br>encia Internacional<br>M.<br>2           | te de Santiago de<br>erssal   Mapa do ixeb<br>stela }<br>////////////////////////////////////                                                                                                    |

E nun navegador en **wserver** indicar a url: **uni.wcarpediem.local** e *voilà* aí está a páxina da Universidade. Pero ollo!!, isto é porque o servidor web da USC non está configurado para que haxa que poñerlle exactamente *www.usc.es* para que funcione. Recórdese tamén que para que este paso funcione correctamente debemos configurar o navegador para que non saia a internet a través do servidor proxy, porque senón sería o proxy o que resolvería o nome da URL.

### Para fondar máis sobre DNS en Windows

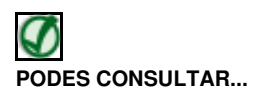

Se desexas consultar como configurar en Windows zonas DNS secundarias, alias, balanceo de carga, etc, podes consultar:

• Transparencias 14 a 40 do PDF sobre Servizos de Internet en Windows

Para afondar no mesmo é preciso ter as nocións de táboas de enrotamento que se recollen en:

• Transparencias 114 a 129 do PDF sobre modelo OSI / TCP-IP

-- Antonio de Andrés Lema e Carlos Carrión Álvarez --